# 读者云门户网站使用帮助

读者云门户网站是国家数字图书馆资源服务的重要阵 地和窗口平台,汇聚了国家图书馆自建资源、商购资源以 及与地方图书馆联合建设和合作建设的资源,内容涵盖图 书、古籍、论文、期刊、音视频等。网站不仅提供数字化 资源的在线阅读(播放)服务,还提供特色资源检索、文 津搜索、OPAC检索三大检索的一站式访问,此外,还为读 者提供了各类专题资源、活动资源、读者指南等服务入 口。

为方便读者熟悉读者云门户网站,现将网站划分为13 个功能区域,逐一介绍。

### 一、 登录区域

如图1所示,点击注册图标可在国家图书馆注册新用 户,点击登录图标可用已有账户登录并访问网站。用户首 次注册可以按手机号注册为实名用户,通过第三方应用注 册为非实名用户,或者使用国家图书馆读者卡号登录为物 理卡用户。

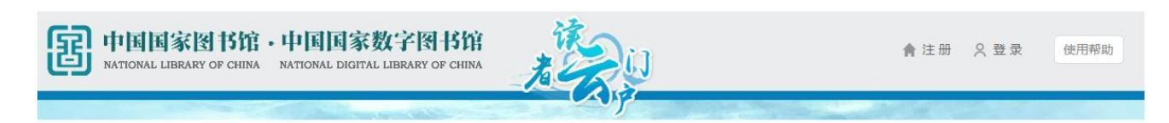

图 1

#### 二、 检索功能区

在特色资源的一站式检索框里(图2),输入检索词, 点击搜索,可以提供国家图书馆馆藏数字化资源的检索及 在线阅读服务,内容涵盖古籍、图书、论文、期刊、音视 频等。

| )代 | 色资源          | 三国演义                                          | Q。搜索   |
|----|--------------|-----------------------------------------------|--------|
| 馆  | ]藏目录<br>【津搜索 | 提供国家图书馆馆藏数字化资源的检索及在线调读服务,内容涵盖古籍、图书、论文、期刊、音视频、 | 少儿资源等。 |

图 2

切换到馆藏目录的检索(图3)在馆藏目录的一站式检 索框里,输入检索词,点击搜索,可以提供国家图书馆馆 藏实体文献资源的检索和借阅服务。

|    | 特色资源 |                          |      |
|----|------|--------------------------|------|
| •• | 馆藏目录 | 三国演义                     | ₩ 搜索 |
|    | 文津搜索 | 提供国家图书馆馆藏实体文献资源的检索和借问服务。 |      |

图 3

切换到文津搜索的检索(图4),输入检索词,点击搜索,可以提供国家图书馆自建和外购资源统一的元数据搜索服务。

| 4 | 特色资源 |                           | () +0 -5 |  |
|---|------|---------------------------|----------|--|
| î | 官藏目录 | 三国演义                      |          |  |
| • | 文津搜索 | 提供国家图书馆自建和外购资源统一的元数据搜索服务。 |          |  |

图 4

### 三、 读者推荐区

在读者推荐区,用户可以通过切换按钮,访问到图书 推荐(推荐新资源)、人气收藏(用户收藏最多)和最受 关注(用户访问量最高)的资源。并可以通过左右的翻动 按钮,浏览到更多的推荐资源。如图 5 所示:

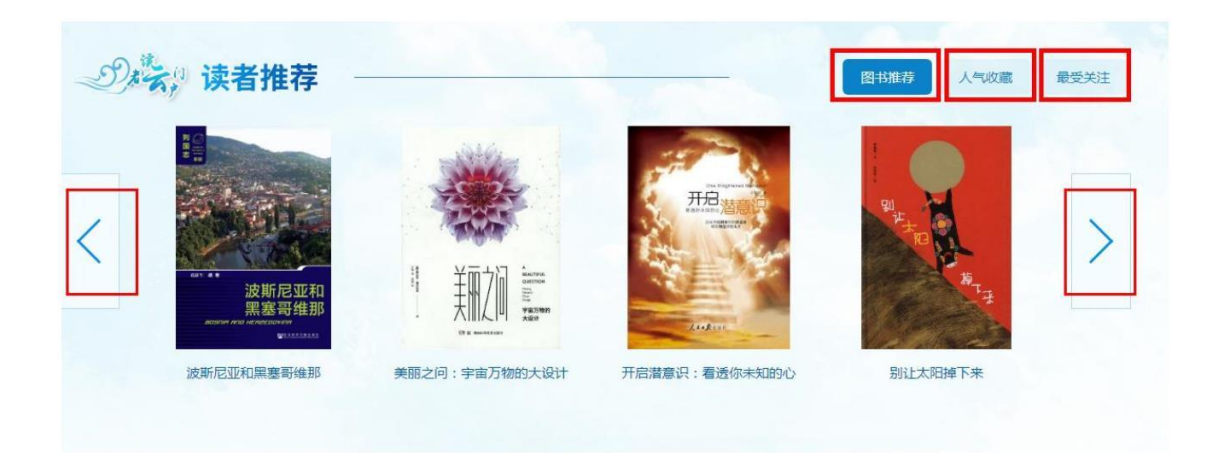

图 5

## 四、 特色资源区

特色资源区提供我馆特色资源的推荐阅读(图6)。点击【更多】,用户可以访问到覆盖七大类共48个特色资源 库的宝贵资源。这七大类分别是中文图书、博士论文、民 国资源、音视频、古籍资源、地方馆资源和其他。

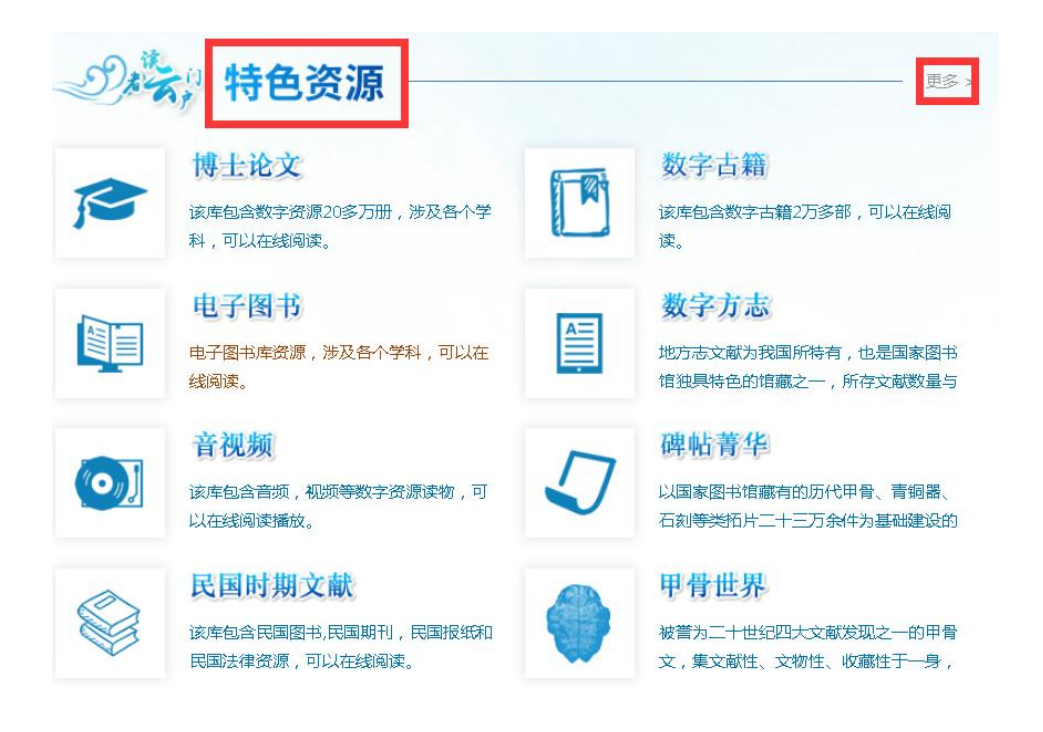

图 6

## 五、 最新活动区

该区域以图片轮播的方式展示读者门户最新举办的活 动或推荐的资源库。如图 7 所示:

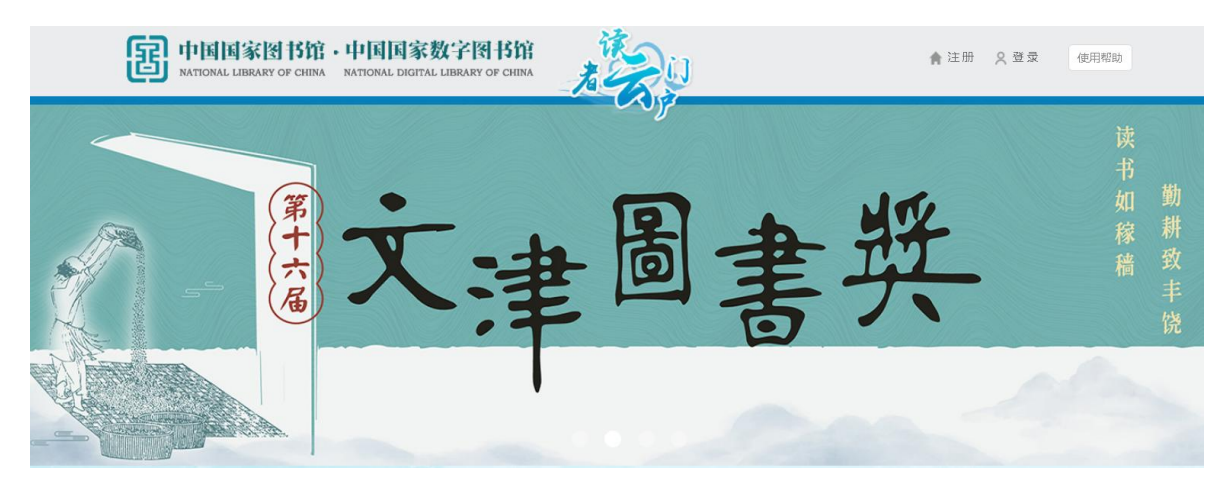

#### 图 7

## 六、 我的数字图书馆区

用户登录后,点击用户名称处(图8),可以进入我的数字图书馆专区页面。此页面左侧为功能区域,包括的功能有个人中心,我的关注和我的阅读三大类(图9)。

| हि गांधावड<br>स्राज्यस्य प्रस           | EN IS 12 ・ 中国国家数字図 IS 12 A A A A A A A A A A A A A A A A A A                                                                                               |
|-----------------------------------------|----------------------------------------------------------------------------------------------------|
|                                         | 图 8                                                                                                    |
| 当前位置:首页 > 我的数字图书馆                       |                                                                                                    |
| 我的数字图书馆<br>全人中心<br>个人信息<br>修改密码<br>我的积分 | 8888888509004659 ☑ 积分: 672 累计签到天数 10 天 今日未签到 《点击签判 1 我的关注                                                                                                  |
| 日历<br>我的失注<br>我的收藏<br>我的资源库             | 我的收藏     更多。     我的资源库     更多。       我不想不想长大     ● 「「」」」」」     ● 「」」」」     ● 「」」」     ● 日美国早期印刷品:系列II (1801)       小学性能研究     ● 「」」」     ● 「」」」     ● 「」」」 |
| 阅读指数                                    | 我的阅读                                                                                                    |

在个人中心里用户可以修改个人信息、修改用户密 码、查看个人积分(登录、签到、阅读、收藏、点赞均能 积分)、查看国家图书馆相关活动日历。

在我的关注里,可查看我的收藏(登录用户可收藏喜 欢的资源)和我的资源库(登录用户在外购资源——更多 里可以收藏常用的外购资源库)。

在我的阅读里,可查看我的书架(用户登录后可把喜 欢的资源加入书架),历史书单(登录用户后最近看过的 资源明细)、阅读指数(按日期记录登录用户的阅读情 况,包括阅读时长、阅读册数)、我的借阅(读者卡登录 用户可以查看在馆借阅的实体书情况)。

七、 公告栏区

从下图的公告栏区域可以查看国家图书馆的各项最新 公告(图 10),点击【更多】,可查看所有通知公告。

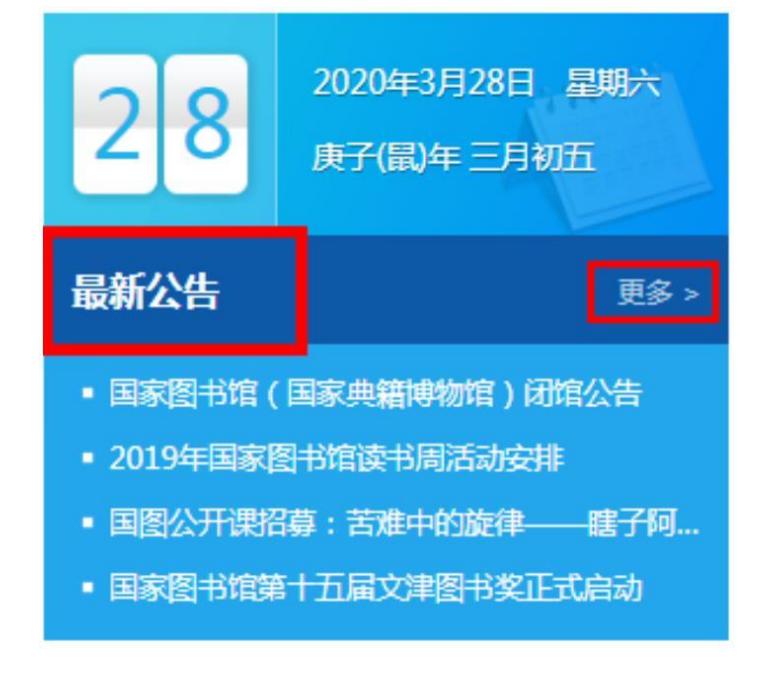

### 八、 专题展示区

在专题展示区,用户可以访问到感兴趣的、各具特色的专题库,这些专题库把各类不同的资源按同一主题进行了提炼、组织、融合,方便用户能更方便、全面、深入地了解资源(图 11)。点击【更多】,可查看所有专题。

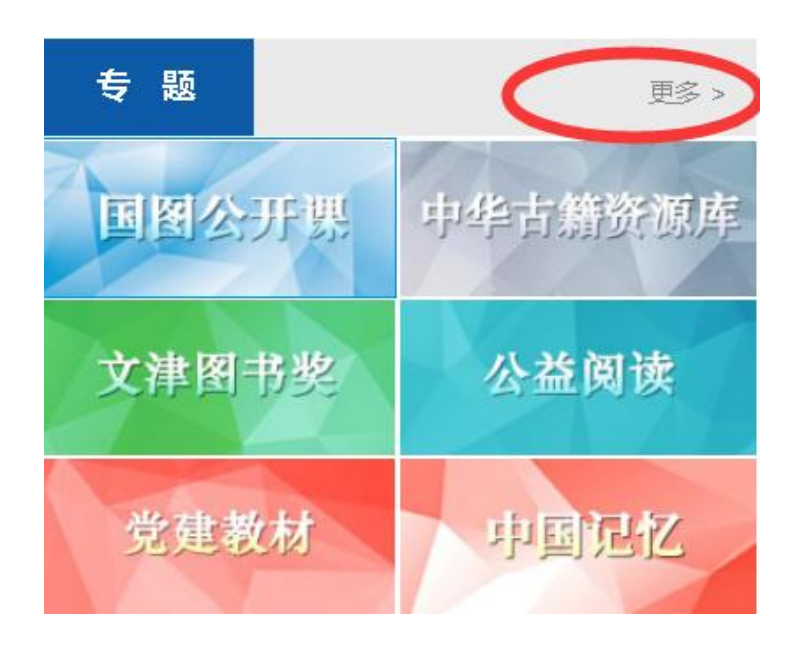

图 11

#### 九、 地方资源区

在地方资源区域,用户可以通过地图(PC端如图12) 或者图表(移动端如图13)形式,直观的看到国家图书馆 和地方图书馆联合建设及合作建设的资源分布情况。按各 个省份点击进去,能看到各省资源的详细列表。

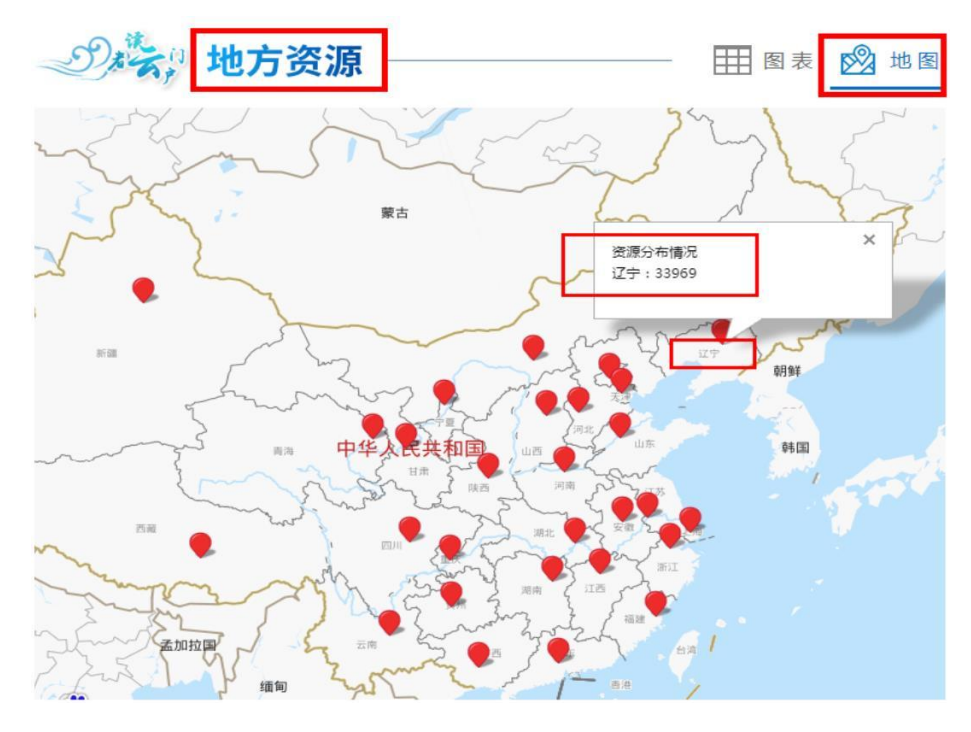

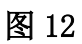

| De  | 云: 地7 | 方资源 | ]     |    |       | 田園表 | ▶ 🖄 地图 |
|-----|-------|-----|-------|----|-------|-----|--------|
| 北京  | 8634  | 上海  | 32386 | 天津 | 357   | 河北  | 54     |
| 山西  | 118   | 内蒙古 | 119   | 辽宁 | 33969 | 吉林  | 4354   |
| 黑龙江 | 4199  | 江苏  | 938   | 浙江 | 6263  | 安徽  | 5598   |
| 福建  | 97    | 江西  | 364   | 山东 | 1154  | 河 南 | 1225   |
| 湖北  | 2930  | 湖南  | 15654 | 广东 | 287   | 广西  | 658    |
| 重庆  | 742   | 四川  | 484   | 贵州 | 5575  | 云南  | 363    |
| 西藏  | 12    | 陕西  | 677   | 甘肃 | 806   | 青海  | 2517   |
| 宁夏  | 169   | 新疆  | 4035  |    |       |     |        |

图 13

## 十、 往期活动区

在往期活动区,用户可以访问到国家图书馆近期举办的活动内容。如图 14 所示:

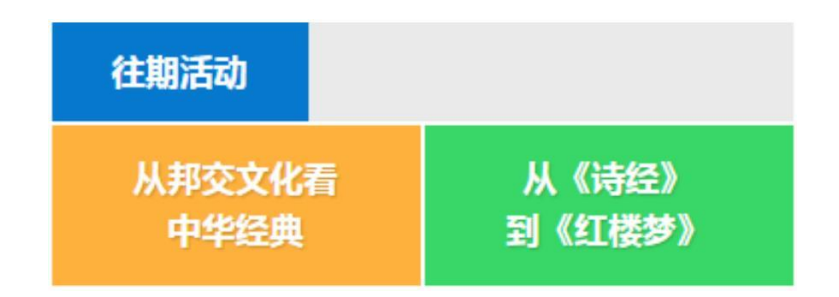

图 14

### 十一、 读者指南区

在读者指南区域,用户可以访问到国家图书馆的各种 线上和线下服务的项目和注意事项,方便读者通过互联网 或者到馆查阅资料及各种信息。如图 15 所示:

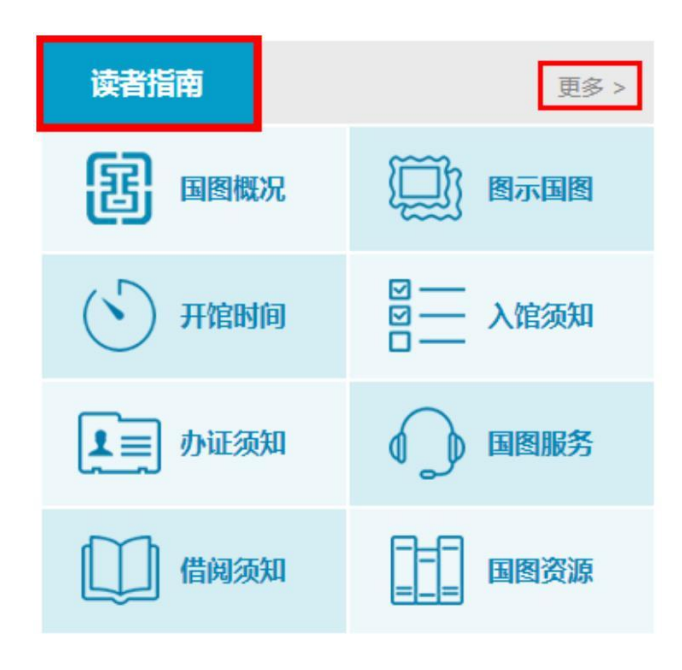

图 15

## 十二、 外购资源区

在外购资源区域,用户可以按八大分类访问到感兴趣的各类外购资源库,这八大分类分别是电子图书、电子期刊、电子论文、电子报纸、音视频、标准专利、工具书和少儿资源(图 16)。点击【更多】,可我馆面向读者提供

的约 250 个商购资源库的访问,对每个外购库还为读者标 出了互联网访问和国家图书馆局域网访问权限的小标识。 其中,读者卡用户授权访问的商购资源库最多。

| 期刊图书             | 论文 报纸                                      | 音视频 工具书                               | 少儿资源更多                               |  |  |
|------------------|--------------------------------------------|---------------------------------------|--------------------------------------|--|--|
|                  |                                            | 户国权威经济论文库<br>1955 7 15-1/1850 (Street |                                      |  |  |
| 维普中文科技期刊(推广工程资源) | 中华医学会期刊全文数据库                               | 中国权威经济论文库                             | 万方数字化期刊                              |  |  |
| 中国人民大学<br>复印报刊资料 | ProQuest                                   | JSTOR                                 | ProQuest                             |  |  |
| 人大复印资料           | BritishPeriodicalsCollection1&2 (英<br>国期刊) | JSTOR 过刊数据库                           | ABI/INFORM Complete美国商业信息<br>即刊会文数据库 |  |  |

图 16

## 十三、 底部功能区

在底部功能区,提供了联系电话和邮箱,方便与读者 交流(图 17)。

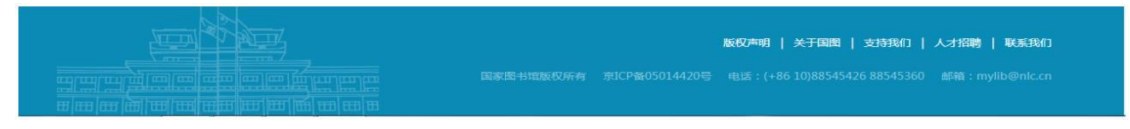

图 17

# 读者云门户常见问题解答

#### 一、 读者云门户网站需要用户登录才能访问吗?

读者云门户网站为读者提供了种类丰富、数量巨大的中、外文商购资源 库服务以及国家图书馆馆藏的特色资源库服务,具体资源访问要求如下:

古籍类资源(包括东文研汉籍影像库、法藏敦煌遗书、哈佛大学善本特藏、天津图书馆古籍、云南图书馆古籍、上海图书馆家谱、数字古籍、赵城金藏、中华医药典籍、碑帖菁华、敦煌遗珍、甲骨世界、年画撷英、前尘旧影、数字方志、宋人文集、西夏论著、西夏文献、中华古籍善本联合书目、徽州家谱 20 个资源库)的服务方式为免登录访问。

其他自建特色资源库,未登录用户可以检索、浏览书籍的详细信息,登 录用户可以在线访问部分资源。

商业购买资源库,登录用户方可以访问资源库。

二、读者云门户网站不同角色用户访问权限有何差 异?

目前,通过读者云门户网站,读者可以访问到的资源库数量如下表所示 (截至 2023 年 9 月):

| 法问英国                   | 净长生                 | 自建特色资源库数 | 商业购买资源库数    |  |
|------------------------|---------------------|----------|-------------|--|
| 的问证国                   | 以有 <u>天</u> 空       | 量 (个)    | 量(个)        |  |
|                        | <b>实体</b> 读者卡       | 52       | 131         |  |
| 互联网访问                  | 实名 <b>注册/电子</b> 读者卡 | 52       | 55          |  |
|                        | 非实名 <b>注册</b>       | 52       | 19          |  |
| 国家图书馆局域                | 实体读者卡               | 52       | <b>2</b> 15 |  |
| 国法门                    | 实名注册/电子读者卡          | 52       | 139         |  |
| 网访问                    | 非实名注册               | 52       | 93          |  |
| 注: 以上资源库数量会根据馆内政策不定期调整 |                     |          |             |  |

## 三、 国家图书馆自建特色资源库访问授权如何?

由于资源版权的限制,国家图书馆自建特色资源库针对读者访问有一定 的限制:

| 资源类型    | 访问权限                       |
|---------|----------------------------|
| 中文图书    | 登录用户可以在我馆指定数字资<br>源用机上看到全文 |
| 博士论文    | 提供封面、目录及版权信息浏览<br>服务       |
| 文津图书奖图书 | 可以在我馆指定数字资源用机上<br>看到前24页   |
| 音视频     | 登录用户可以在我馆指定数字资<br>源用机上在线访问 |

# 四、用户通过本网站访问某一数据库资源网站时提示 类似"最大用户数已满"等提示时该如何处理?

由于部分商业购买数据库对用户在线访问和下载等操作会有所限制,用 户需要过一段时间再访问该网站。